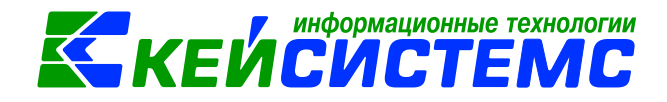

# программный комплекс «CMETA – CMAPT»

Проверка корреспондентов в ИФНС

2017

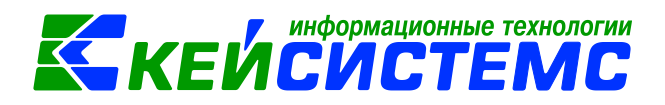

# Оглавление

| Введение                                             | 3 |
|------------------------------------------------------|---|
| Применение сервиса проверки                          | 3 |
| Подготовка к работе                                  | 4 |
| Проверка контрагентов в справочнике «Корреспонденты» | 4 |
| Проверка контрагентов в документах                   | 7 |
| Возможные проблемы                                   | 7 |
| Проверка на уникальность корреспондента по ИНН и КПП | 8 |

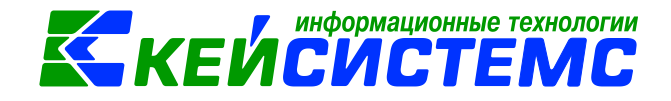

## Введение

В соответствии с Федеральным законом от 28.06.2014 № 134-ФЗ «О внесении изменений в отдельные законодательные акты Российской Федерации в части противодействия незаконным финансовым операциям» с I квартала 2015 года все плательщики НДС, лица, не являющиеся налогоплательщиками НДС, на которых возложена обязанность представления декларации по НДС, обязаны представлять в налоговые органы декларации по НДС в электронном виде, в состав которых включены сведения о счетах-фактурах из книг продаж, книг покупок и журналов учета полученных и выставленных счетов-фактур. В связи с этим предоставляемый налогоплательщиками в налоговые органы объем данных резко возрастет. И, как следствие, может возрасти количество ошибок в предоставляемых налоговых декларациях по НДС (далее НД). Одним из способов сокращения количества ошибок является предоставление налогоплательщикам средств для предварительной проверки данных по информации из ЕГРН. Проверке подлежат данные, создаваемые при ведении налогового учета и используемые в дальнейшем для формирования НД. Средством осуществления данной проверки является Сервис проверки данных по контрагенту.

Сервис проверки данных по контрагенту предназначен для использования в учетных системах в следующих целях:

- Проверки справочников контрагентов на корректность введенной ранее информации, путем выполнения запроса по данным всех контрагентов из справочника.
- Проверка данных одного контрагента при вводе информации о нем в справочник;
- Проверка данных и статуса контрагента при вводе данных по счету-фактуре, при этом в запросе передается дата выписки счета-фактуры, проверяется, имел ли контрагент статус действующего в интервале ± 6 дней от даты выписки счета-фактуры.
- Проверка данных и статусов контрагентов по списку данных о счетах-фактурах (с учетом даты их выписки) из книг покупок, книг продаж, журналов учета выставленных и полученных счетов-фактур.

В качестве источника информации Сервис проверки данных по контрагенту использует Единый Государственный Реестр Налогоплательщиков (ЕГРН).

В случае, если онлайн сервис сообщил об ошибке относительно Ваших учетных данных, Вам необходимо заполнить форму обращения в налоговые органы по месту учета и, при наличии возможности, прикрепить отсканированную копию свидетельства о постановке на учет. Обращения, к которым приложена копия правоустанавливающего документа, рассматриваются в первоочередном порядке.

### Применение сервиса проверки

Работая с покупателями и поставщиками, организации должны быть уверенны в их благонадежности, чтобы в дальнейшем избежать проблем с контролирующими органами. Проверка помогает избежать часть ошибок в учете и отчетности по НДС. Проверку корреспондентов необходимо производить в течение налогового периода при вводе каждого документа, а также при добавлении новых корреспондентов в справочник. Для корреспондентов-юридических лиц статус проверяется по ИНН и КПП. Для корреспондентов-физических лиц статус проверяется только по ИНН. Если у корреспондентов-физических лиц ИНН не заполнен, то по ним проверка не производится.

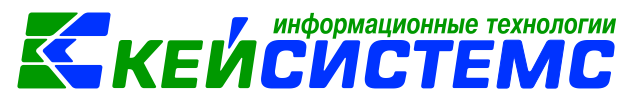

В программе «Смета-СМАРТ» проверить контрагентов можно в справочнике «Контрагенты», а так же в документах (счет-фактуры, платежные документы и др.). Для проверки корреспондентов на панели инструментов необходимо нажать кнопку ««Проверить в ИФНС».

В результате проверки по каждому корреспонденту будет получен один из нижеперечисленных статусов:

0 - Налогоплательщик зарегистрирован в ЕГРН и имел статус действующего в указанную дату

1 - Налогоплательщик зарегистрирован в ЕГРН, но не имел статус действующего в указанную дату

2 - Налогоплательщик зарегистрирован в ЕГРН

3 - Налогоплательщик с указанным ИНН зарегистрирован в ЕГРН, КПП не соответствует ИНН или не указан\*

4 - Налогоплательщик с указанным ИНН не зарегистрирован в ЕГРН

5 - Некорректный ИНН

6 - Недопустимое количество символов ИНН

7 - Недопустимое количество символов КПП

8 - Недопустимые символы в ИНН

9 - Недопустимые символы в КПП

10 - КПП не должен использоваться при проверке ИП 11 - некорректный формат даты

12 - некорректная дата (ранее 01.01.1991 или позднее текущей даты)

## Подготовка к работе

Для работы с сервисом проверки необходимо подключение к сети интернет. Если у вас используется «proxy»-сервер, то его необходимо указать в настройках подключения на вкладке «Соединение». Необходимо включить флажки «Прокси-сервер» и «Использовать системные настройки прокси». Если включен флажок «Использовать системные настройки прокси», то настройки подключения будут браться из настроек подключения, указанных в программе Internet Explorer. При необходимости можно снять этот флажок и установить иные настройки подключения.

Сервис проверки в ИФНС указан в настройках комплекса в меню *Настройки:* ЭЛЕКТРОННЫЙ ОБМЕН ДОКУМЕНТАМИ \ Проверка корреспондентов в ИФНС.

## Проверка контрагентов в справочнике «Корреспонденты».

1) Проверка списка корреспондентов. Для проверки необходимо открыть справочник «Корреспонденты». В списке галочками отметить все или отдельные строки и нажать на панели инструментов справочника кнопку «Проверить в ИФНС».

2) Проверка одного корреспондента. Для проверки одного корреспондента необходимо открыть справочник «Корреспонденты». В списке необходимо переставить курсор на нужного корреспондента, затем нажать на панели инструментов справочника кнопку «Проверить в ИФНС».

3) Проверка при вводе нового корреспондента. В форме ввода заполнить ИНН и КПП, затем нажать на панели инструментов справочника кнопку *«Проверить в ИФНС»*.

Проверка в справочнике выполняется на текущую дату. При проверке выводится протокол с результатами проверки и соответствующий статус записывается в справочник. Если при проверке получен отрицательный ответ, корреспондент в списке выделяется желтым цветом. Если открыть такого корреспондента на просмотр (редактирование), то можно увидеть соответствующее сообщение с результатом проверки.

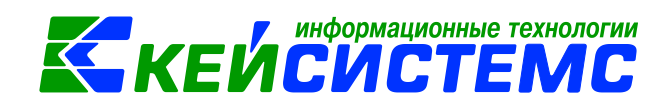

| 🗈 Корреспонденты        | х 🔁 * Корреспонденты х                                     |
|-------------------------|------------------------------------------------------------|
| 🚦 🔚 Сохранить 👻 🗟 🛛 🔌   | Проверить в ИФНС                                           |
| Код:                    | Тип: Орган Проверить корреспондентов в ИФНС КПП: 213001001 |
| Наименование: ОАО "Чу   | зашвтормет"                                                |
| Полное наименование:    | Открытое акционерное общество "Чувашвтормет"               |
|                         |                                                            |
| Дополнитель             | но Адрес Счета                                             |
| ОКПО:                   | ОГРН: <u>ОКТМО:</u> …<br>Код по сводному реестру:          |
| <u>ИФНС:</u>            |                                                            |
| Ведомство:              |                                                            |
| Наименование для счет-  | актуры:                                                    |
| Префикс наименования г  | юлучателя                                                  |
| (для платежных документ | DB):                                                       |

#### Рисунок 1. Карточка контрагента

| Корреспонденты x<br>Корреспонденты x                                                                                                    |  |
|----------------------------------------------------------------------------------------------------|--|
| 🔚 Сохранить - 😫 🛷 Проверить в ИФНС 💷                                                                                                    |  |
| Код: 9741300299 Тип: Организация VHH: 2126001503 КПП: 213001001                                                                                                    |  |
| Полное наименование: Открытое акционерное общество "Чувашвтормет"                                                                                                    |  |
|                                                                                                    |  |
| ОКПО:<br>Код УБГ<br>Протокол проверки корреспондентов сервисом ФНС                                                                                                    |  |
| ИФНС:<br>Ведомс<br>Наимен Протокол проверки:                                                                                                    |  |
| (для пл.: Корреспондент Статус проверки                                                                                                    |  |
| ОАО "Чувашетормет" Налогоплательщик зарегистрирован в ЕГРН и имел статус действующего в указанную дату<br>Дата формирования: 27.09.2017<br>Время формирования: 09.48.21 |  |
| Закрыть                                                                                                    |  |

Рисунок 2. Положительный результат проверки корреспондента

| Подсистема «Смета – СМАРТ»                                    | <u>»</u>                         |                          | кейс                   | формационн<br>ИСТ          | ые технологии<br>ЕМС |
|---------------------------------------------------------------|----------------------------------|--------------------------|------------------------|----------------------------|----------------------|
| 🖹 Корреспонденты                                              | х 🛛 Корреспонденты               | ×                        |                        |                            |                      |
| 🔚 Сохранить 🝷 😫 🦽 Провери                                     | ить в ИФНС 🔄                     |                          |                        |                            |                      |
| 🛆 Налогоплательщик с указанны                                 | м ИНН зарегистрирован в El       | ГРН, КПП не соответствуе | т ИНН или не указан    |                            |                      |
| Код: 9741300299 Т                                             | Гип: Организация 🔻               | ИНН: 2126001503          | <b>КПП:</b> 213001002  |                            |                      |
| Наименование: ОАО "Чувашвтор                                  | жет"                             |                          |                        |                            |                      |
| Полное наименование: Открыто                                  | уе акционерное общество "Чу      | увашвтормет"             |                        |                            |                      |
| 🍫 Протокол                                                    |                                  |                          |                        |                            |                      |
|                                                               |                                  |                          |                        |                            |                      |
|                                                               |                                  |                          |                        |                            | ^                    |
| OK                                                            |                                  |                          | пк                     | "Смета-СМАРТ" вер. 17.02.0 | 00 (сборка 43001) —  |
| Ко Протокол проверки                                          | корреспондентов сере             | висом ФНС                |                        |                            |                      |
| NG                                                            |                                  |                          |                        |                            |                      |
| Ве<br>Протокол проверки:                                      |                                  |                          |                        |                            |                      |
| Пр Корреспондент                                              |                                  | Статус п                 | оверки                 |                            |                      |
| (д/ <u>ОАО "Чувашвтормет"</u> Н                               | -<br>Налогоплательщик с указанны | им ИНН зарегистрирован в | ЕГРН, КПП не соответст | вует ИНН или не ук         | азан                 |
|                                                               |                                  |                          |                        |                            |                      |
| Дата формирования: 27.09.2017<br>Время формирования: 09:52:59 |                                  |                          |                        |                            |                      |
|                                                               |                                  |                          |                        |                            |                      |
|                                                               |                                  |                          |                        |                            |                      |
|                                                               |                                  |                          |                        |                            | -                    |
|                                                               |                                  |                          |                        |                            | Закрыть              |
|                                                               |                                  |                          |                        |                            |                      |

#### Рисунок 3. Отрицательный результат проверки корреспондента

| Корреспонденты × |      |                                               |   |          |            |               |                                 |                    |                       |
|------------------|------|-----------------------------------------------|---|----------|------------|---------------|---------------------------------|--------------------|-----------------------|
|                  | 2 2  | × 🖻 💁 🖨 🐬 🖘 📲 😫                               |   | 1 🛛      | × 🗅 🔒 🖷    | 1 th - th - l | 💎 🖘 – i 😘 i 😫 🗁 🕞 Проверить в И | ФНС                |                       |
| Ħ                | 411Þ | Наименование группы                           |   | 400<br>• | Кол        | Тип           | ИНН                             | KI                 |                       |
|                  |      |                                               |   |          |            |               |                                 | проверить корреспо | ндентов в ифнс        |
|                  |      |                                               | - |          |            |               |                                 |                    |                       |
|                  |      | Министерства                                  |   |          | 0000000411 | юл            | 2129025453                      | 213001001          | ООО "СЛАВУТИЧ"        |
|                  |      | КАЗНА                                         |   |          | 000000211  | юл            | 2129025950                      |                    | ЗАО "РИЦ Гранит"      |
|                  |      | 000                                           |   |          | 000000227  | юл            | 2129030051                      | 213001001          | ООО "Гарант-Чебоксар  |
|                  |      | OAO                                           |   |          | 000000268  | юл            | 2129032556                      | 213001001          | АУ ЧР ДОД «Центр доп  |
|                  |      | Индивидуальные предприниматели                |   |          | 9741301157 | юл            | 2129036504                      | 213001001          | ООО Фирма "Крона-2"   |
|                  |      | 3AO                                           |   |          | 000000034  | юл            | 2129038759                      | 212901001          | ООО "Восторг сервис"  |
|                  |      | Администрация города Шумерля                  |   |          | 000000037  | юл            | 2129040902                      | 212901001          | НП "ЧТИПБ"            |
|                  |      | тсж                                           |   |          | 000001090  | юл            | 2129041303                      | 213001001          | Общество с ограничен  |
|                  |      | AY                                            |   |          | 9741300758 | юл            | 2129041303                      | 213001001          | ООО "Проектный инст   |
|                  |      | Муниципальные учреждения                      |   |          | 000000577  | юл            | 2129045690                      | 213001001          | ООО "Электротехничес  |
|                  |      | Сотрудники Управления градостроительства и го |   |          | 000000193  | юл            | 2129047055                      | 213001001          | Акционерное общество  |
|                  |      | Жильцы                                        |   |          | 000000148  | юл            | 2129047560                      | 213001001          | ООО ПКФ""Инжектор Л   |
|                  |      | Гимназия 8                                    |   |          | 000000043  | юл            | 2129047707                      | 212901001          | ООО"Галс"             |
|                  |      | Организации                                   |   |          | 9741301134 | юл            | 2129050202                      | 213001001          | OOO "CCOT"            |
|                  |      | сотрудники дс 19                              |   |          | 000000458  | юл            | 2129051661                      | 211801001          | ООО"Регионнефтепрод   |
|                  |      | Сотрудники ДДТ                                |   |          | 000000562  | юл            | 2129053228                      | 213001001          | ООО "ИТ-Консалтинг"   |
|                  |      | Предприниматели                               |   |          | 000000692  | юл            | 2129053228                      | 213001001          | ООО "ИТ-Консалтинг"   |
|                  |      | Юридические лица                              |   |          | 000000010  | юл            | 2129053860                      | 212901001          | ООО "Тепло-Сервис"    |
|                  |      | Физические лица                               |   |          | 000000154  | юл            | 2129055200                      |                    | ООО "МЭЛТ - Шупашка   |
|                  |      | Поставщики                                    |   |          | 000000102  | юл            | 2129055546                      |                    | ООО "Гарант-Строй"    |
|                  |      | Сурские узоры                                 |   |          | 000000790  | юл            | 2129056028                      | 213001001          | УФК по Чувашской Рес  |
|                  |      | Дети                                          |   |          | 000000810  | юл            | 2129056035                      | 212532001          | УФК по Чувашской Рес  |
|                  |      | Сотрудники                                    |   |          | 9741301432 | юл            | 2129056035                      | 212032001          | УФК по Чувашской Респ |
|                  |      | РП.Плательщик                                 |   |          | 000000152  | юл            | 2129056211                      | 213001001          | Чебоксарский промстр  |
|                  |      | РП.Получатель услуг                           |   |          | 000000237  | юл            | 2129056701                      | 212901001          | ООО "Квартон"         |

Рисунок 4. Список корреспондентов с замечаниями, полученными в результате проверки

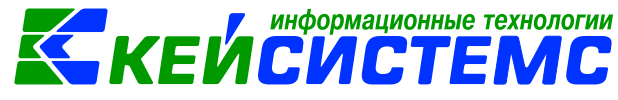

### Проверка контрагентов в документах

В режимах по безналичным расчетам и счет-фактурам проверка контрагента происходит на дату создания документа. Проверка выполняется при вводе нового документа, либо при открытии документа на просмотр (редактирование). Для проверки необходимо на панели инструментов документа нажать кнопку *«Проверить в ИФНС»*. При этом будут проверены все корреспонденты указанные во всех частях документа. Результат проверки выводится в виде протокола.

| 🖹 Платежное поручение | е x 🛃 П        | П №518 от 12.09.2                              | 017 x          |                                             |                                  |                            |               |            |
|-----------------------|----------------|------------------------------------------------|----------------|---------------------------------------------|----------------------------------|----------------------------|---------------|------------|
| 🔒 Сохранить 🝷 \land 🍒 | 🗧 🗟 🖓 Форм     | ирование проводо                               | κ 🝷 🚯 📑 Сфор   | омировать перечисление                      | 🥂 Пересоздать                    | Проверить в ИФ             | HC 🕄          |            |
| Сообщений: 1 🕯 😭      | Мз документ    | а сформирован дру                              | гой документ   |                                             |                                  |                            | Проверить     | корреспон  |
| Дата:                 | 12.09.2017     | • Ном                                          | ep: 518        |                                             | <                                | x                          |               |            |
| Дата проведения:      | 12.09.2017     | <ul> <li>✓</li> <li>X</li> <li>Суми</li> </ul> | ма:            |                                             | 17 614,16                        |                            |               |            |
| Организация:          | МАУ ДО "ДЮ     | СШ "Олимп" (030)                               |                |                                             |                                  |                            |               |            |
| Счет организации:     | 30156Ю04010    | I                                              | УФК по Чув     | зашской Республике p/c N                    | º407018107220219                 | 70553                      |               |            |
| Реквизиты             | Документ-о     | основание                                      | Контрагенты    | Налоговые пл                                | атежи 🖡                          | Расшифровка                | Опер          | рации и пр |
| Плательщик            | ,              |                                                |                |                                             |                                  |                            |               |            |
| Наименование:         | 030            | 🍫 Протокол                                     | spencered from | Anna Anna St. Strate                        |                                  |                            |               | ×          |
| Счет плательщика:     | 30156Ю04       | i 🔒 🖨 🗶 💌                                      | 2              |                                             |                                  |                            |               |            |
| ИНН плательщика:      | 212500688      |                                                |                |                                             | DK *C                            | CMART 170200 (             | (-5 (2002)    |            |
| Получатель            |                |                                                |                |                                             | TIK CME                          | 18-CIVIAPT BED. 17.02.00 ( | COOPKa 45005) |            |
| Реквизиты для печа    | ати и экспорта | Протокол пр                                    | ооверки кор    | респондентов серви                          | сом ФНС                          |                            |               |            |
| Наименование:         | 00000000       |                                                |                |                                             |                                  |                            |               |            |
| Счет получателя:      | 407028107      | Протокол пров                                  | ерки:          |                                             |                                  |                            |               | =          |
| ИНН получателя:       | 212600380      | Корре                                          | спондент       |                                             | Статус прове                     | эки                        |               |            |
| Реквизиты для пров    | водок          | МАУ ДО "ДЮСІ                                   | Ш "Олимп"      | Налогоплательщик за<br>действующего в указа | арегистрирован в В<br>инную дату | ЕГРН и имел статус         |               |            |
| Наименование:         | 00000000       | ООО "Газпром                                   | межрегионгаз   | Налогоплательщик за                         | арегистрирован в В               | ЕГРН и имел статус         |               |            |
| Счет получателя:      | 407028107      | Чебоксары"                                     |                | деиствующего в указа                        | нную дату                        |                            |               |            |
| ИНН получателя:       | 212600380      |                                                |                |                                             |                                  |                            |               | •          |
|                       |                |                                                |                |                                             |                                  |                            | Закрыть       |            |
| Номер БО:             |                |                                                |                |                                             |                                  | l                          |               |            |

Рисунок 5. Проверка корреспондента сервисом ФНС в документе

### Возможные проблемы

Если при проверке контрагента выходит сообщение «Сервис недоступен. Проверьте настройки подключения», необходимо:

- Проверить, если доступ к сети интернет. Для этого нужно с помощью программы Internet Explorer открыть любой сайт. Если сайт не открывается, то необходимо обратиться к системному администратору.
- Если сайт открылся, то необходимо открыть настройки подключения ПК «Смета-СМАРТ». Для этого необходимо запустить ПК Смета-Смарт. В окне ввода логина в правом нижнем углу необходимо нажать кнопку «Параметры» и перейти на вкладку «Соединение». Установите флажки «Прокси-сервер» и «Использовать системные настройки прокси».

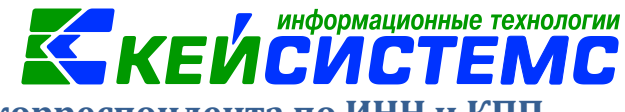

Проверка на уникальность корреспондента по ИНН и КПП

В справочнике «Корреспонденты» происходит дополнительная проверка на дублирование контрагентов по: ИНН и КПП для ЮЛ и ИНН для ФЛ.

Так, если в системе заведены несколько корреспондентов с одинаковыми ИНН и КПП запись в реестре выделяется цветом, в форме редактирования карточки выводится сообщение о наличии дублей.

| В Корреспонденты х Учреждения х                                                                           |  |  |  |  |  |  |  |  |  |
|----------------------------------------------------------------------------------------------------|--|--|--|--|--|--|--|--|--|
| 🔚 Сохранить 🗸 😫 🦽 Проверить в ИФНС 🧃                                                                      |  |  |  |  |  |  |  |  |  |
| 🔺 В справочнике "Корреспонденты" несколько записей с такими ИНН:2125005985 КПП:212501001                  |  |  |  |  |  |  |  |  |  |
| код: 024 ИНН: 2125005985 КПП: 212501001 Код УБП: Ю0405 Код по сводному реестру: 973Ю0405                  |  |  |  |  |  |  |  |  |  |
| Наименование: МБУ "Городская централ. библиотечная система"                                               |  |  |  |  |  |  |  |  |  |
| Полное наименование: Муниципальное бюджетное учреждение "Городская централизованная библиотечная система" |  |  |  |  |  |  |  |  |  |
| Дополнительно Адрес Счета Группы организаций Ответственные лица ОКВЭД Подведомственные Используемые КБК   |  |  |  |  |  |  |  |  |  |
| ОКПО: 71039968 ОГРН: 1042138003786 <u>ОКТМО:</u> ···· <u>Вид ФО по умолчанию:</u> ····                    |  |  |  |  |  |  |  |  |  |
| ИФНС:                                                                                                    |  |  |  |  |  |  |  |  |  |
| Учредитель\Вышестоящие:                                                                                   |  |  |  |  |  |  |  |  |  |
| учет ведет ЦЬ: 001 … Шумерля                                                                              |  |  |  |  |  |  |  |  |  |
| <u>Казначеиство:</u> 1518 УФК по Чувашской Республике                                                     |  |  |  |  |  |  |  |  |  |
| Правовая форма:                                                                                           |  |  |  |  |  |  |  |  |  |
| Ведомство: 957 Отдел культуры администрации города Шумерля                                                |  |  |  |  |  |  |  |  |  |
| ыюджет: 9741300000 Бюджет муниципального района                                                           |  |  |  |  |  |  |  |  |  |
| Комментарий: Юр. адрес: ,429120,Чувашская Республика,,г. Шумерля,,ул. Ленина,8,,                          |  |  |  |  |  |  |  |  |  |
| Префикс наименования (для пл. поручений):                                                                 |  |  |  |  |  |  |  |  |  |
| Префикс наименования получателя (для пл. поручений):                                                      |  |  |  |  |  |  |  |  |  |
|                                                                                                    |  |  |  |  |  |  |  |  |  |

Рисунок 6. Карточка контрагента с сообщением о дублировании

Для того чтобы избавиться от дублей, необходимо провести процедуру <u>слияния записей</u>. (Подробнее о процедуре «Слияние записей» смотрите по <u>ссылке</u>).

| По Корреспонденты X |                                                                   |   |          |            |      |     |                              |              |              |                                       |                                                   |
|---------------------|-------------------------------------------------------------------|---|----------|------------|------|-----|------------------------------|--------------|--------------|---------------------------------------|---------------------------------------------------|
|                     | □ 2 × 0 2 曲 マ ペ・ 5 ち : □ 2 × 0 2 曲 気・気・マ い 5 ち つ Проверить в ИОНС |   |          |            |      |     |                              |              |              |                                       |                                                   |
| 400 1.4             |                                                                   |   | 400      |            |      |     |                              |              |              |                                       | ······································            |
| ⊞ □ -               | Наименование группы                                               |   |          | Код        | Тип  | ИН  | Колов с оперативными данными |              | писи         | Наименование                          |                                                   |
| *                   |                                                                   | × |          |            |      |     | Слияние записей              |              |              |                                       |                                                   |
|                     | Министерства                                                      |   |          | 000000162  | юл   | 21  |                              | Просмотр жур | нала событий |                                       | ООО "Шумерлинская мебель"                         |
|                     | КАЗНА                                                             |   |          | 000000141  | юл   | 212 | 2125006153 212501001         |              |              | ООО "Шумерлинская оценочная компания" |                                                   |
|                     | 000                                                               |   |          | 000000382  | ФЛ   | 212 | 25006                        | 511525       |              |                                       | Новиков Александр Вячеславович                    |
|                     | OAO                                                               |   |          | 000000304  | юл   | 212 | 25006                        | 5107         |              |                                       | ООО "Экватор"                                     |
|                     | Индивидуальные предприниматели                                    |   |          | 000001047  | ФЛ   | 212 | 25006                        | 510578       |              |                                       | Филиппова Ирина Федоровна                         |
|                     | 3AO                                                               |   |          | 000000063  | юл   | 212 | 2125006097                   |              |              | ООО"Эдельвейс"                        |                                                   |
|                     | Администрация города Шумерля                                      |   |          | 000000174  | юл   | 212 | 25006                        | 5065         | 212501001    |                                       | ООО "Электроэнергетический многофункциональный.   |
|                     | тсж                                                               |   |          | 009        | юл   | 212 | 25006                        | 5058         | 212501001    | Ю0395                                 | МБДОУ Дс 1 "Золотой ключик"                       |
|                     | AV                                                                |   |          | 000000239  | ФЛ   | 212 | 25006                        | 504239       |              |                                       | Предприниматель Гусев Владислав Витальевич        |
|                     | Муниципальные учреждения                                          |   |          | 000002744  | юл   | 212 | 25006                        | 5019         | 212501001    |                                       | Общество с ограниченной ответственностью "Абсолют |
|                     | Сотрудники Управления градостроительства                          |   |          | 026        | юл   | 212 | 25006                        | 5001         | 212501001    | Ю0399                                 | МАУК "ГПКИО"                                      |
|                     | Жильцы                                                            |   |          | 000000206  | юл   | 212 | 25006                        | 5001         | 212501001    |                                       | УФК по Чувашской Республики (Муниципальное автон  |
|                     | Гимназия 8                                                        |   |          | 000000771  | юл   | 212 | 25006                        | 5001         | 212501001    |                                       | МАУК парк                                         |
|                     | Организации                                                       |   |          | 0000000214 | юл   | 212 | 25005                        | 5992         | 212501001    |                                       | ДК "Октябрь"                                      |
|                     | сотрудники дс 19                                                  |   | V        | 024        | юл   | 212 | 25005                        | 5985         | 212501001    | Ю0405                                 | МБУ "Городская централ. библиотечная система"     |
|                     | Сотрудники ДДТ                                                    | Ł | <b>V</b> | 000000321  | юл   | 212 | 125005985 212501001          |              |              |                                       | УФК по Чувашской Республике (МБУ "ГЦБС" л/с 20156 |
|                     | Предприниматели                                                   |   |          | 548130     | юл   | 212 | 25005                        | 5978         | 212501001    |                                       | УФК по Чувашской Републики (МАУК ДК "Восход"л/с 3 |
|                     | 10                                                                |   |          | 000        | 10.0 | 040 |                              |              | 04.05.04.004 | 100000                                |                                                   |

\*сервисная функция "Слияние записей" возможна только под правами администратора и у группы пользователей «Сервисные режимы».